# How to Set Accelerator 3 Software to "Run As an Administrator"

Last Modified on 06/06/2023 5:13 pm EDT

## How to Set Accelerator 3 Software to "Run As an Administrator"

This article details the steps required to change the default **Accelerator 3 properties** for your laptop or PC software installation. This will allow all automatic software updates and file imports to install properly on your computer.

Note: This articles details a Windows 10 OS installation

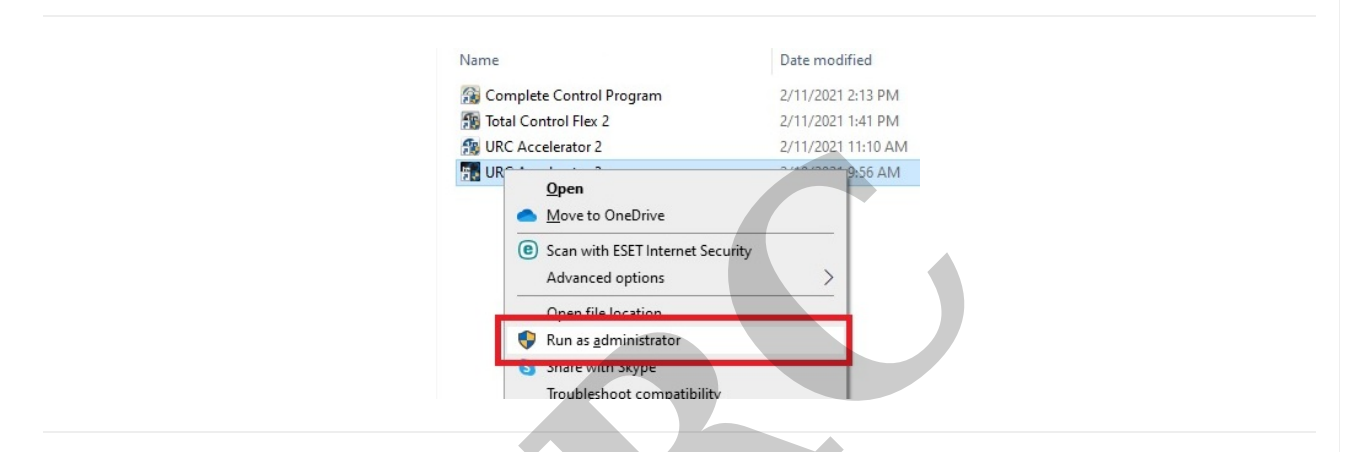

# How to Set Accelerator 3 Software to "Run As an Administrator"

In order for Accelerator to run properly and have all of the appropriate permissions, Accelerator needs to be run in "Administrator" mode. This can be handled a few ways - set to run one-time as an administrator or set to run permanently as an administrator. The recommended method is **Method 1.** 

### Method 1:

Run the program (always) as an administrator by <u>default</u>. If you choose this method, this setting only needs to be done one time unless the program is uninstalled and reinstalled.

Step #1. With the Accelerator 3 program CLOSED, Right-click on the Accelerator 3 program shortcut and click "Properties".

This program shortcut is normally placed on the computer desktop during installation. You can also search for the program by using the search tool.

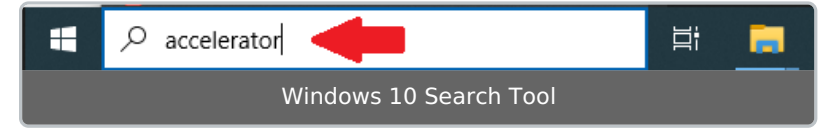

| ţc               | } |                              |   |
|------------------|---|------------------------------|---|
| URC<br>Accelerat |   | Open                         |   |
|                  |   | Open file location           |   |
|                  | • | Run as administrator         |   |
|                  | 6 | Share with Skype             |   |
|                  |   | Troubleshoot compatibility   |   |
|                  |   | Pin to Start                 |   |
|                  | ÷ | Scan with Microsoft Defender |   |
|                  |   | Open on Mac                  |   |
|                  |   | Show in Finder               |   |
|                  |   | Share on                     | > |
|                  |   | Pin to taskbar               |   |
|                  |   | Restore previous versions    |   |
|                  |   | Send to                      | > |
|                  |   | Cut                          |   |
|                  |   | Сору                         |   |
|                  |   | Create shortcut              |   |
|                  |   | Delete                       |   |
|                  |   | Rename                       |   |
|                  |   | Properties                   |   |

# Step #2. Select the COMPATABILITY tab

|                                      | Delete                                                                                     |                    |  |  |  |  |  |
|--------------------------------------|--------------------------------------------------------------------------------------------|--------------------|--|--|--|--|--|
|                                      | Rename                                                                                     |                    |  |  |  |  |  |
|                                      | Properties                                                                                 |                    |  |  |  |  |  |
|                                      |                                                                                            | I                  |  |  |  |  |  |
|                                      |                                                                                            |                    |  |  |  |  |  |
|                                      |                                                                                            |                    |  |  |  |  |  |
|                                      |                                                                                            |                    |  |  |  |  |  |
| Step                                 | #2. Select the COMPATA                                                                     | BILITY tab         |  |  |  |  |  |
|                                      |                                                                                            |                    |  |  |  |  |  |
| <u>រ</u>                             | JRC Accelerator 3 Properties                                                               | ×                  |  |  |  |  |  |
|                                      | Security Details                                                                           | Previous Versions  |  |  |  |  |  |
|                                      | General Shortcut                                                                           | Compatibility      |  |  |  |  |  |
|                                      |                                                                                            |                    |  |  |  |  |  |
| lf ti<br>try                         | his program isn't working correctly on this v<br>running the compatibility troubleshooter. | ersion of Windows, |  |  |  |  |  |
|                                      | Run compatibility troubleshooter                                                           |                    |  |  |  |  |  |
| Ho                                   | w do I choose compatibility settings manua                                                 | <u>lly?</u>        |  |  |  |  |  |
|                                      | Compatibility mode                                                                         |                    |  |  |  |  |  |
|                                      | Run this program in compatibility mode for                                                 | or:                |  |  |  |  |  |
|                                      | Windows 8                                                                                  | ~                  |  |  |  |  |  |
|                                      |                                                                                            |                    |  |  |  |  |  |
|                                      | ·                                                                                          |                    |  |  |  |  |  |
|                                      | Deduced color mode                                                                         |                    |  |  |  |  |  |
| 11                                   | Heduced color mode                                                                         |                    |  |  |  |  |  |
|                                      | 8-bit (256) color 🛛 🗸                                                                      |                    |  |  |  |  |  |
| l r                                  | Run in 640 x 480 screen resolution                                                         |                    |  |  |  |  |  |
| ſ                                    |                                                                                            |                    |  |  |  |  |  |
| Run this program as an administrator |                                                                                            |                    |  |  |  |  |  |
| Register this program for restart    |                                                                                            |                    |  |  |  |  |  |
|                                      |                                                                                            |                    |  |  |  |  |  |
|                                      | Change high DPI settings                                                                   |                    |  |  |  |  |  |
|                                      |                                                                                            |                    |  |  |  |  |  |
|                                      | Change settings for all users                                                              |                    |  |  |  |  |  |
|                                      |                                                                                            |                    |  |  |  |  |  |
|                                      | OK Car                                                                                     | ncel Apply         |  |  |  |  |  |
|                                      |                                                                                            |                    |  |  |  |  |  |

Step #3. Check the box next to "Run this program as an administrator". Click on the Apply button,

# then OK.

If the computer has multiple user accounts, you can also select the "Change settings for all users" option.

After changing these settings, the UAC (user Account Control) window will be shown whenever you open the Accelerator 3 program.

Select **Yes** to proceed and enter the program.

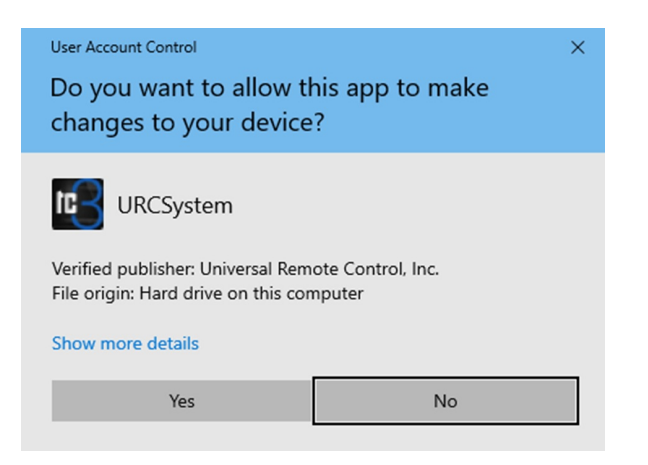

### Method 2:

We can also choose to run the program as an administrator on a **one-time** basis. If you choose this method this must be done before each use of Accelerator.

Step #1. With the Accelerator 3 program CLOSED, Right-click on the Accelerator 3 program shortcut and select "Run as administrator".

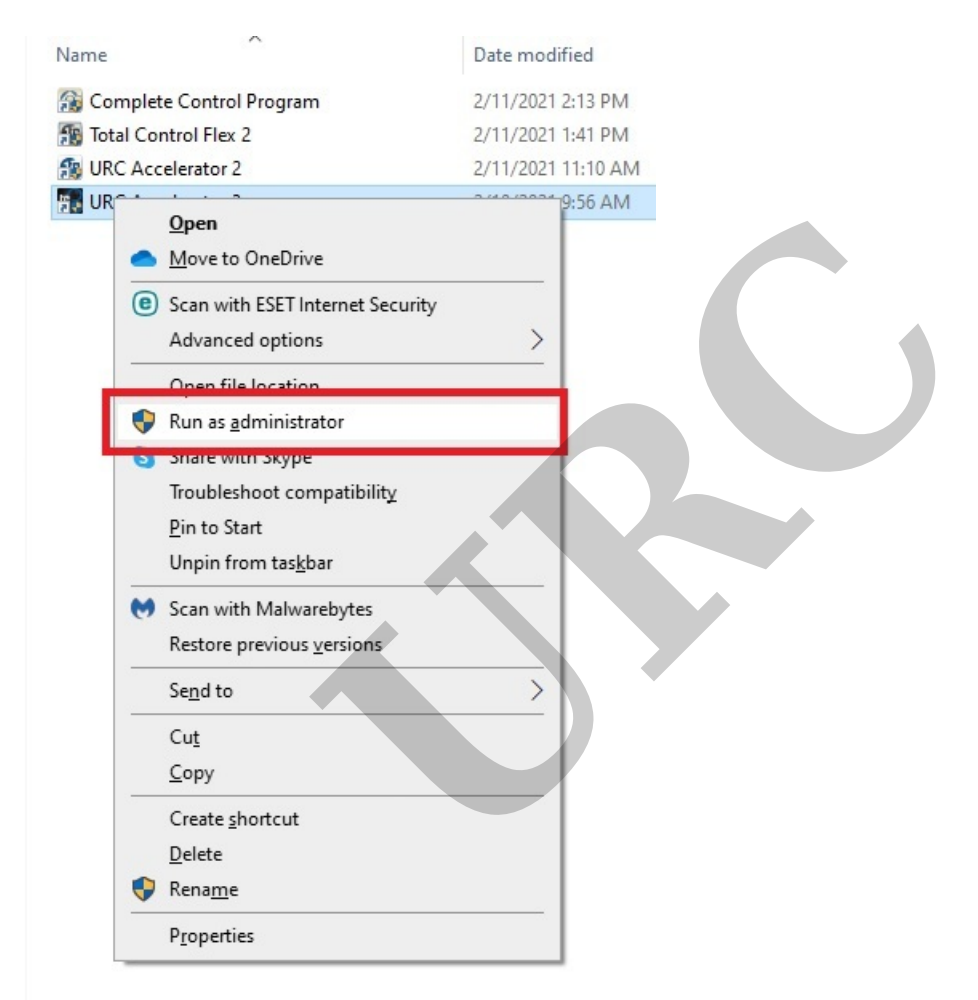

Step #2. After selecting "Run as administrator", the UAC (user Account Control) window will be shown allowing you to open the Accelerator 3 program. Select **Yes** to proceed and enter the program.

| User Account Control ×<br>Do you want to allow this app to make<br>changes to your device?                          |    |  |  |  |  |
|----------------------------------------------------------------------------------------------------|----|--|--|--|--|
| Verified publisher: Universal Remote Control, Inc.<br>File origin: Hard drive on this computer<br>Show more details |    |  |  |  |  |
| Yes                                                                                                    | No |  |  |  |  |

# Additional Information & Resources:

To learn more about Accelerator 3 configuration and programming, please see the Accelerator 3 online **Programming Guide**.